## MEDICAL PLAN

Our medical plan is with CIGNA. If you elected medical coverage, you are encouraged to create a personal profile at <u>https://my.cigna.com/web/public/guest</u>. Cigna's phone number is 800-244-6224.

| LOG N / REGISTER HOW TO REGISTER SITE BENEFITS         |                                                                             |
|--------------------------------------------------------|-----------------------------------------------------------------------------|
| Login to myCigna.com<br>User II                        |                                                                             |
| Passw rd                                               |                                                                             |
| LOGIN<br>Forgot User ID   Forgot Password   Login Help | Your Health Has Met Its App                                                 |
| Don't have a user ID and Password?                     | Introducing the simple, personalized myCigna Mobile A<br>Download it today! |

After you've signed up and signed in, you can select ID cards (AND HSA management, claim information, provider searches...):

| REVIEW MY COVERAG                  | E + MANAGE CLAIMS & +<br>BALANCES +                                                                                                    | FIND A DOCTOR, DENTIST<br>OR FACILITY | CIGNA HO IE DELIVERY<br>PHA MACY | ESTIMATE HEALTH CARE<br>COSTS | MANAGE MY HEALTH +                                                                                       |
|------------------------------------|----------------------------------------------------------------------------------------------------|---------------------------------------|----------------------------------|-------------------------------|----------------------------------------------------------------------------------------------------|
| Please not<br>separately on r      | e: Each person taking the Health Assessment<br>mycigna, and then log in with their own User                                                               | t must register<br>ID and Password.   | The althouses sment to ident     | to Health St                  | arts<br>aith.                                                                                            |
| MDLIVE<br>orrest<br>twooses Cigna. | Talk with a doctor<br>anytime<br>Connect with a nationwide<br>network of Board Certified<br>physicians through secure<br>video or phone.<br>Learn more pr |                                       | ) cards<br>et one today          | 2 Copy-                       | myCigna on the go<br>Find a doctor, view ID card<br>information, check claims and<br>more.<br>Learn More |
|                                    | video or phone.<br>Learn more ₪                                                                                                    |                                       | •••                              |                               |                                                                                                    |

## Health Savings Account

During your enrollment process, you should have signed up for your Health Savings Account at: <u>https://preenroll.healthcare.cigna.com/healthcare/preenroll/app/bank/welcome.do</u>. You may be asked to provide additional information for your application. If you have recently moved, or had a status change (marriage, name change, etc.) you may receive a letter from our HSA Bank asking you to verify those changes.

When you receive your card, you will need to activate it. You can do this via phone, or on MyCigna.com. If you receive more than one card, for your spouse or dependents, each card must be activated individually.

## DENTAL PLANS

The dental plans (comprehensive and basic) are through Delta Dental of VA. If you subscribed to a dental plan, the best and quickest way to obtain an ID card is to go to <u>www.deltadentalva.com</u> and register (you'll be taken to Delta's "national" site for registration when you select "New Users Register Here). Registration requires either your ID number (which you don't have since you don't have a card), or your Social Security Number. If you'd rather not use your SSN to register, you will need to obtain your ID number - call Delta at 800-237-6060 (they'll require some personal info from you).

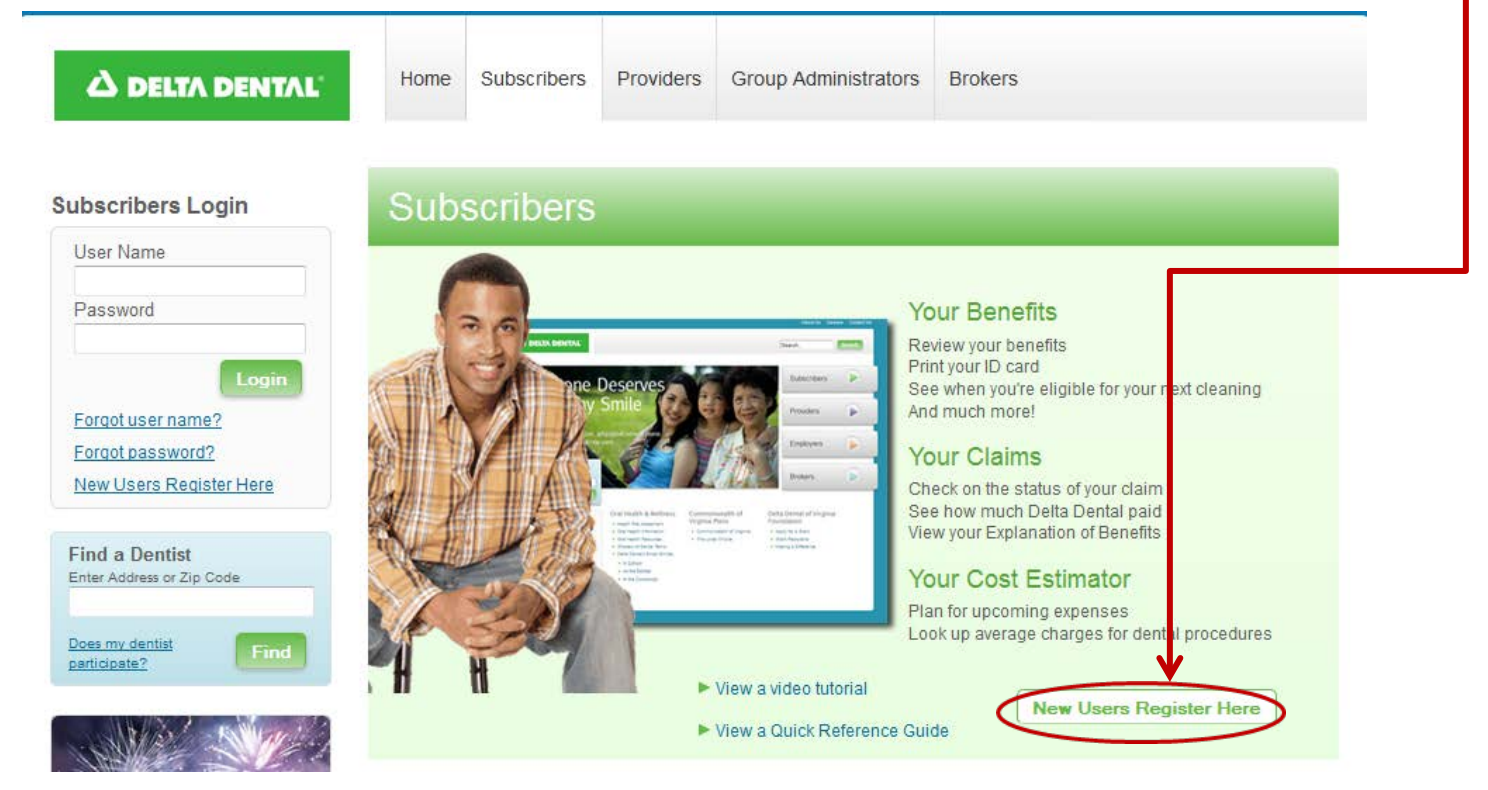

Once your profile is set up, sign in. Here's a screen shot of the site when you sign in; in addition to your ID card, there is lots of useful information about your plan.

| Elective Date 01/01/2010<br>Textination Date<br>BENEFIT SERVICES: 800-237-6080<br>WWW.DELTADENTALVA.COM                                                                                                    | Coverage Summary For Allen Lewis                                                                               |                                                                                       |                                              |                                                                           |
|----------------------------------------------------------------------------------------------------|----------------------------------------------------------------------------------------------------|---------------------------------------------------------------------------------------|----------------------------------------------|---------------------------------------------------------------------------|
| Print ID Card<br>View Member Handbook<br>Find A Dentist                                                                                                    | ALLEN LEWIS<br>FAITH LEWIS<br>JACOB LEWIS<br>CLIFTON LEWIS<br>CARL LEWIS<br>AYDEN LEWIS                        | Subscribe<br>Spouse/P<br>Depender<br>Depender<br>Depender<br>Depender<br>Depender     | er<br>artner<br>ht L<br>ht CI<br>ht Al       | Allen has: <b>2</b><br>eaning(s) Remaining and is<br>lowed 2 in 1 Year    |
| Search by Zip or Dentist Name                                                                                                    |                                                                                                    |                                                                                       |                                              |                                                                           |
| Search                                                                                                    | DENTAL BENEFITS COST                                                                                           | TESTIMATOR CLAIMS FO                                                                  | ORMS                                         |                                                                           |
| Dentists Near You View All<br>Bonner Oates 0 miles away<br>(575) 835-1823 <u>Directions</u><br>Duane Beers 1 miles away                                                                                                    | Dental Bene                                                                                                    | efits From 01/01                                                                      | /2015 Thru                                   | 12/31/2015                                                                |
| Dentists Near You View All     Bonner Oates   0 miles away     (575) 835-1623   Directions     Duane Beers   1 miles away     (575) 835-3862   Directions     Galen Hartenberger   1 miles away                                                                                                    | Dental Bene<br>Benefit Deductible                                                                              | efits From 01/01                                                                      | /2015 Thru                                   | 12/31/2015                                                                |
| Dentists Near You View All   Bonner Oates 0 miles away   (575) 835-1623 Directions   Duane Beers 1 miles away   (575) 835-3862 Directions   Galen Hartenberger 1 miles away   (575) 835-3862 Directions   Marian Lucero 1 miles away   (576) 835-2342 Directions                                                         | Dental Bene<br>Benefit Deductible<br>Benefit Type                                                              | e Information<br>Required<br>PPO   Premier   OON                                      | /2015 Thru<br>Met<br>PP0   Premier   00      | Remaining<br>PPO   Premier   OON                                          |
| Dentists Near You View All   Bonner Oates 0 miles away   (575) 835-1623 Directions   Duane Beers 1 miles away   (575) 835-3662 Directions   Galen Hartenberger 1 miles away   (575) 835-3662 Directions   Marian Lucero 1 miles away   (575) 835-2342 Directions   Samuel Meeks 1 miles away   (576) 838-3912 Directions | Dental Bene<br>Benefit Deductible<br>Benefit Type<br>All Covered Fami<br>Classes (Excluding cove<br>Ortho) amo | e Information<br>e Required<br>PPO   Premier   OON<br>by \$150   \$150   \$150<br>unt | Met<br>PPO   Premier   OC<br>\$0   \$0   \$0 | 12/31/2015<br>Remaining<br>N PPO   Premier   OON<br>\$150   \$150   \$150 |

## VISION PLAN

Our vision plan is with United Healthcare (utilizes the "Spectera" network). To obtain an ID card if you elected vision coverage, go to <u>https://www.myuhcvision.com/members/index.jsp</u>, then "Register Now" on the left side of the page. UHC's phone number is 800-638-3120.

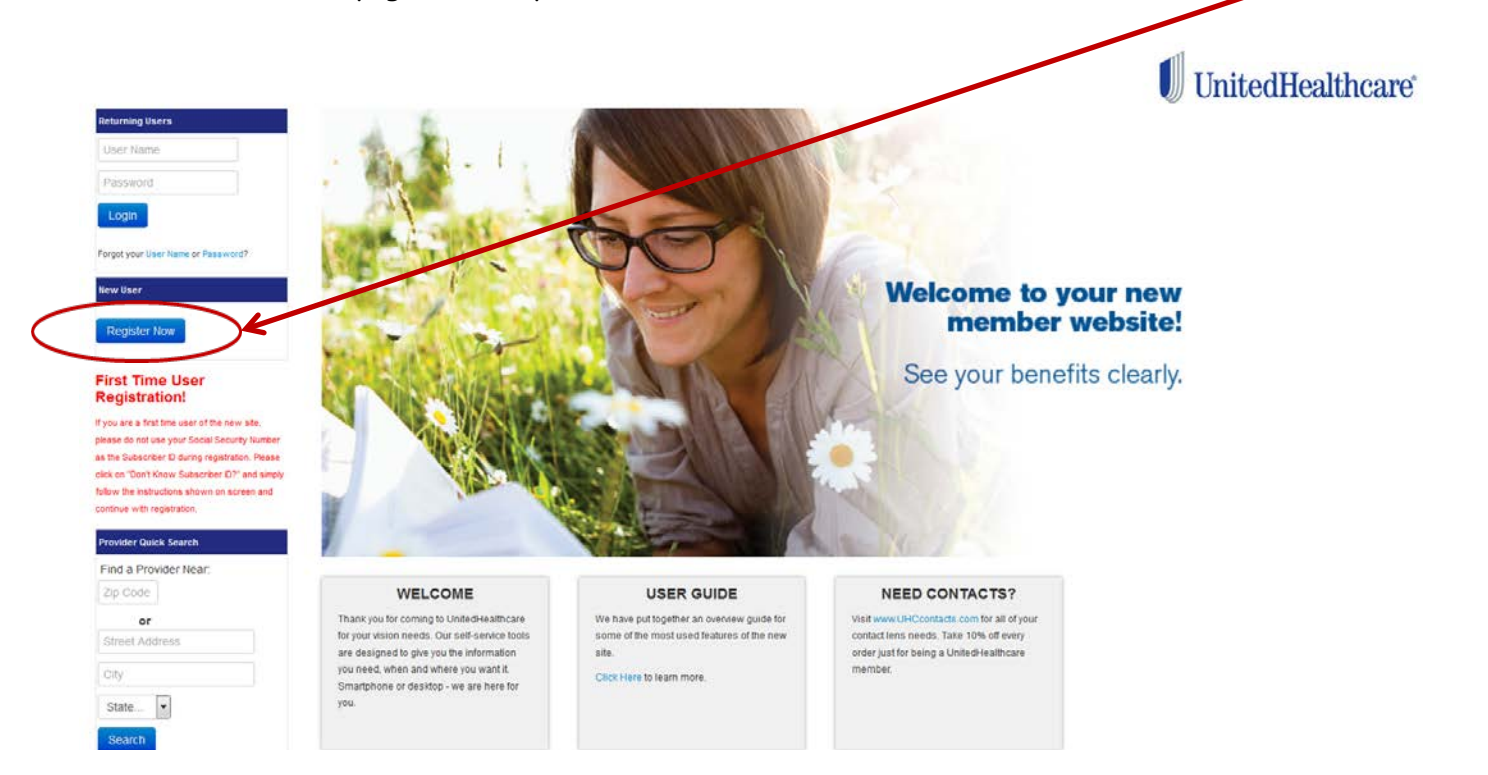

Since you likely don't have your subscriber ID yet, select "Don't know your Subscriber ID?" and follow the instructions to establish your profile. Once your profile is established, you may print your ID card(s) from United's website and you can search for providers.

| ter your identifying informa | tion                          |  |
|------------------------------|-------------------------------|--|
| Subscriber ID                | Don't know your Subsenber ID? |  |
| Date of Birth                |                               |  |
| ter your contact information | 1                             |  |
| First Name                   |                               |  |
| Middle Name                  | (optional)                    |  |
| Last Name                    |                               |  |
| Email                        |                               |  |
|                              | nameword                      |  |